Особенности настройки уведомлений приложения "Весточка" для смартфонов

# Содержание

| Общие сведения                                                  | 3   |
|-----------------------------------------------------------------|-----|
| Включение уведомлений сервиса "Весточка" на платформе iOS       | 4   |
| Включение уведомлений сервиса "Весточка" на платформе Android   | . 6 |
| Общие настройки уведомлений для смартфонов на платформе Android | . 6 |
| Настройка увеломлений для смартфонов Меізи                      | 9   |
| Настройка уведомлений для смартфонов Samsung                    | 10  |

## Общие сведения

В данной инструкции описывается настройка push-сообщений сервиса "Весточка" в фоновом режиме для следующих смартфонов:

- На платформе iOS;
- На платформе Android:
  - Android версия 4.4 и выше;
  - Meizu;
  - Samsung.

### Включение уведомлений сервиса "Весточка" на платформе iOS

Для включения уведомлений выполните следующие действия:

1. После запуска приложения в окне запроса на отправку уведомлений нажмите кнопку Разрешить (см. рис. 1).

| 🕻 App Store 📶 🗢        | 9:44                           | 98 % 🔲                   |  |  |
|------------------------|--------------------------------|--------------------------|--|--|
| 🗖 Весточка             |                                |                          |  |  |
| укажи<br>Прог          | рамма «Весто                   | чка»                     |  |  |
| запрашивает разрешение |                                |                          |  |  |
| H                      | иа отправку ван<br>увеломлений | M                        |  |  |
| Увело                  | уведомлении.                   | ржать                    |  |  |
| напом                  | инания, звуки и на             | слейки                   |  |  |
| значки                 | значков. Их конфигурирование   |                          |  |  |
| возможно в настроиках. |                                |                          |  |  |
| Разрешить              |                                |                          |  |  |
| Не разрешать           |                                |                          |  |  |
| ·                      | <b>4</b><br>А Б В Г            | <b>О</b><br>ДЕЖЗ         |  |  |
| 4                      | 5                              | 6                        |  |  |
| ийкл                   | мноп                           | РСТУ                     |  |  |
| 7                      | 8                              | 9                        |  |  |
| ФХЦЧ                   | шщъы                           | ьэюя                     |  |  |
| + * #                  | 0                              | $\langle \times \rangle$ |  |  |

Рис. 1. Запрос уведомлений

2. Выберите пункт Перейти к настройкам (см. рис. 2).

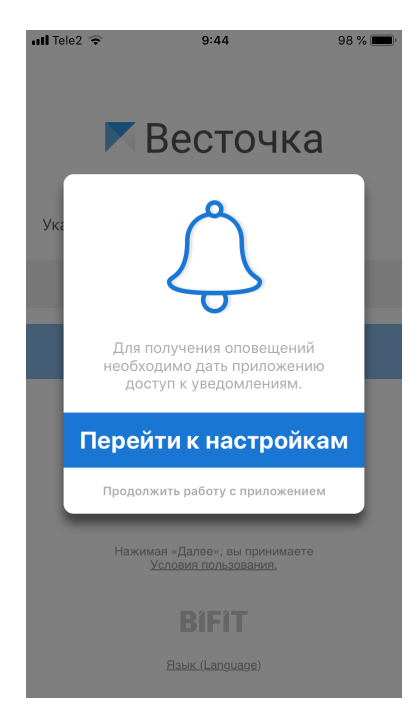

Рис. 2. Переход к настройкам

3. Установите переключатель Уведомления в положение Включено (см. рис. 3).

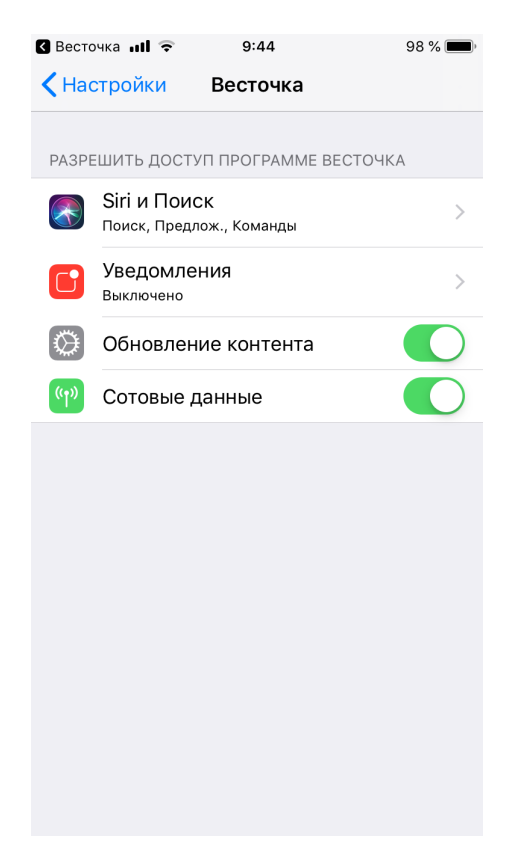

Рис. 3. Включение уведомлений

### Включение уведомлений сервиса "Весточка" на платформе Android

#### Общие настройки уведомлений для смартфонов на платформе Android

#### Примечание:

Даннный раздел содержит инструкцию по настройке уведомлений приложения "Весточка", выполненную на смартфоне НТС. Для большинства иных смартфонов, использующих платформу Android, задаются аналогичные настройки, при этом названия пунктов меню могут отличаться.

Для разрешения уведомлений в фоновом режиме перейдите в раздел **Настройки** и выполните следующие действия:

1. Выберите пункт Приложения (см. рис. 4).

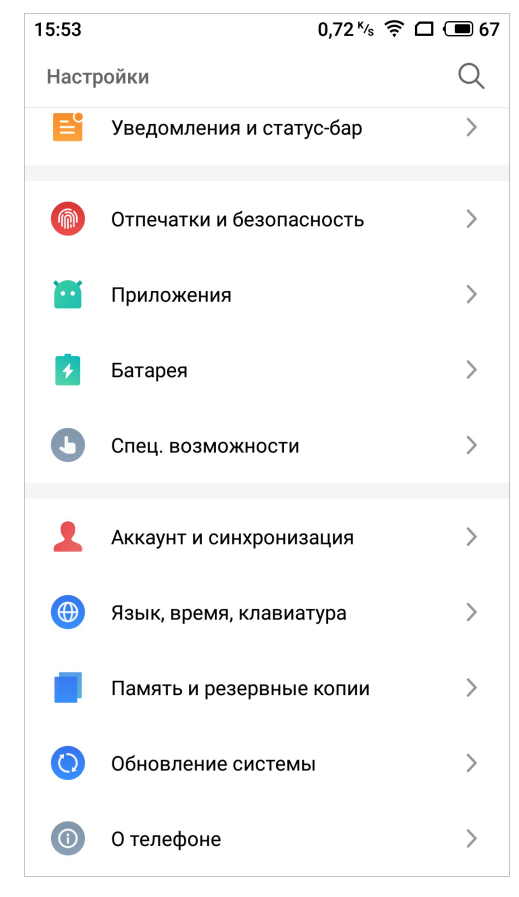

Рис. 4. Раздел "Настройки"

2. В разделе Приложения выберите пункт Все приложения (см. рис. 5).

| 15:53                          | 0,04 K/s 🤶 🗖 🗩 67 |
|--------------------------------|-------------------|
| < Приложения                   |                   |
| Все приложения<br>48 всего     | >                 |
| Разрешения                     | >                 |
| Защита приложений<br>Отключено | >                 |
| Клоны ПО                       | >                 |
| По умолчанию                   | >                 |
|                                |                   |
|                                |                   |
|                                |                   |
|                                |                   |

Рис. 5. Раздел "Приложения"

3. В списке ваших приложений выберите приложение "Весточка". Далее выберите пункт **Управление** уведомлениями (см. рис. 6).

| 13:15 🗩 🙏 🕸         | 0,69 K/s 📕 🤶 🗖 4 🔲 84         |
|---------------------|-------------------------------|
| < 0 приложении      |                               |
| K                   | <b>Весточка</b><br>Версия: 30 |
| удалить             | ОСТАНОВКА                     |
| Память              | Стереть данные                |
| Итого               | 15,5MB                        |
| Размер приложения   | 15,4MB                        |
| Данные пользователя | 172KB                         |
| Кэш                 | Очистить кэш                  |
| Размер кэша         | 8KB                           |
| Уведомления         |                               |
| Управление уведомле | ениями >                      |
| Управление разрешен | иями                          |

Рис. 6. Настройки приложения "Весточка"

4. Установите переключатель Разрешить уведомления в положение Активен (см. рис. 7).

| < В<br>Разре<br>Разреши                          | есточка<br>шить уведом                                              | ления                                                              |             |
|--------------------------------------------------|---------------------------------------------------------------------|--------------------------------------------------------------------|-------------|
| <b>Разре</b><br>Разреш                           | шить уведом                                                         | ления                                                              |             |
| Разреш                                           |                                                                     |                                                                    |             |
|                                                  | сния                                                                |                                                                    |             |
| Приор<br>Новое у<br>списка.<br>режим в<br>важные | итет<br>ведомление буде<br>Уведомления бу,<br>кключён с опциеі<br>« | ет отображаться вве<br>дут поступать, когда<br>й "Разрешить только | epxy<br>a o |
| Вспль<br>Новое у<br>всплыв                       | <b>ІВАЮЩЄЄ УВЄ</b> ,<br>ведомление буде<br>ающем окне               | <b>домление</b><br>т отображаться во                               | •           |
| Опове<br>Уведом<br>мигания                       | щения<br>пения посредств<br>а диода                                 | ом звука, вибрации                                                 | и           |

Рис. 7. Разрешение уведомлений

5. При первом запуске приложения "Весточка" в окне Установить оптимизацию энергопотребления нажмите кнопку Да (см. рис. 8).

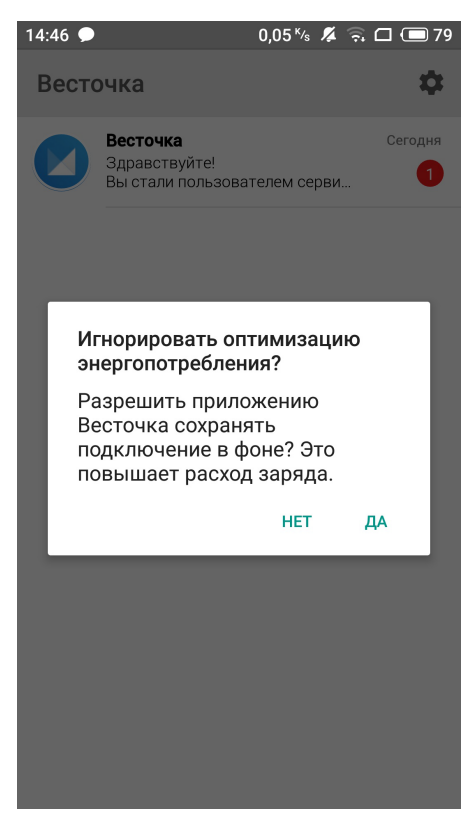

Рис. 8. Игнорирование оптимизации энергопотребления

#### Настройка уведомлений для смартфонов Меіги

Для настройки уведомлений на смартфонах Meizu выполните шаги, аналогичные шагам 1 — 3 раздела Общие настройки уведомлений для смартфонов на платформе Android.

После в меню Управление уведомлениями установите переключатель Уведомления в положение *Активен* и выберите в окне пункт Разрешить работу в фоне (см. рис. 9).

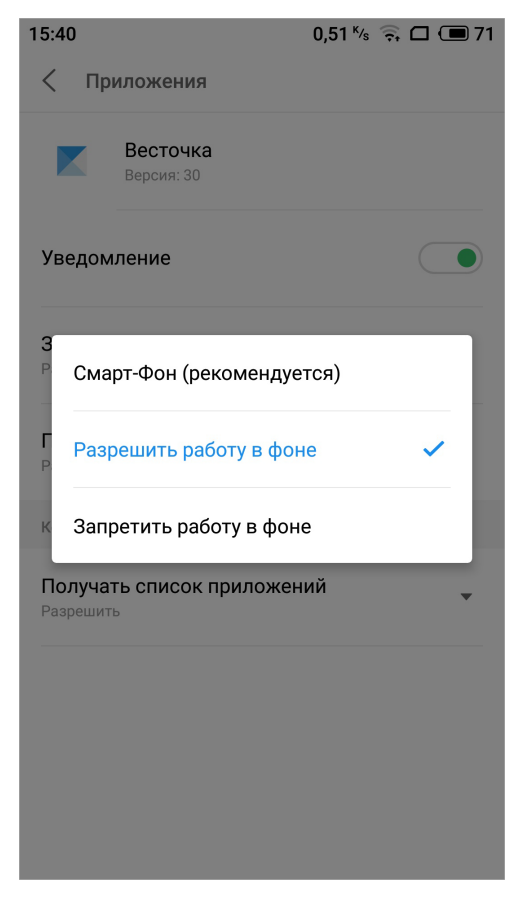

Рис. 9. Настройка для смартфонов Меіги

### Настройка уведомлений для смартфонов Samsung

Для смартфонов Samsung настройки уведомлений аналогичны настройкам, описанным в разделе Общие настройки уведомлений для смартфонов на платформе Android. В случае использования режима энергосбережения потребуется выполнить дополнительные настройки.

Для этого в разделе **Режим умеренного энергосбережения** установите переключатель **Фон. использование сети** в положение *Активен* и нажмите кнопку **Применить**. Отметьте чекбокс для приложения "Весточка" в списке приложений (см. рис. 10).

|        | 📲 🏟 🎬 🕤 🖬 55% 🛢 12:                                                                                                    | :10 <b>F</b> |                                                                               | 💩 📲 🎘 👾 🗟 📶 55% 🛢 12:11                                                                            |  |
|--------|----------------------------------------------------------------------------------------------------|--------------|-------------------------------------------------------------------------------|----------------------------------------------------------------------------------------------------|--|
| <      | БАТАРЕЯ                                                                                                    | :            | БАТАРЕЯ                                                                       | :                                                                                                  |  |
|        | Режим умеренного<br>энергосбережения<br>Увеличьте время работы устройства<br>от аккумулятора до 15 час 15 мин.,<br>применив указанные ниже параметры.<br>Для получения дополнительных<br>сведений коснитесь СВЕДЕНИЯ.                                                |              | 55%                                                                           | Приблизительное время<br>работы от аккумулятора<br>14 ч. 50 мин.<br>статистика                     |  |
|        | Фон. использование сети<br>Приложения, работающие в фоновом<br>режиме, смогут использовать Wi-Fi<br>и мобильные сети. Если эта функция<br>выключена, приложения, работающие<br>в фоновом режиме, могут не получать<br>обновления и не отправлять вам<br>уведомления. |              | Энергосбереж<br>Выберите режи<br>аккумулятора д<br>ВЫКЛЮЧЕНО<br>12 ч. 10 мин. | кение<br>м для продления работы<br>о 1 дн. 13 ч<br>О СРЕДНИЙ МАКС.<br>Настраиваемый 1 дн. 13 ч.    |  |
| u<br>c | Always On Display                                                                                                    |              | Мониторинг з<br>Чтобы предотвј<br>аккумулятора н<br>коснитесь СПЯL            | онергопотребления (j)<br>ратить использование заряда<br>еиспользуемыми приложениями,<br>ЦИЙ РЕЖИМ. |  |
|        | Ограничение скорости                                                                                                    |              |                                                                               | СПЯЩИЙ РЕЖИМ                                                                                       |  |
|        | ПРИМЕНИТЬ (+2 час 40 мин.)<br>ОТМЕНА                                                                                                    |              | Приложи                                                                       | Весточка<br>Использование за час: 0%<br>ения в спящем режиме (41) У                                |  |
|        |                                                                                                    |              | Список исклк<br>Выберите прило                                                | <b>рчений</b><br>ожения, которые не будут                                                          |  |

Рис. 10. Установка энергосбережения для смартфонов Samsung